## COMO DESABILITAR O VMD PARA CORREÇÃO DE ERRO "NOTEBOOK NÃO RECONHECE SSD"

Esse passo a passo aborda como desabilitar o VMD para o notebook/desktop reconhecer o SSD.

**1.** Acesse a BIOS de seu equipamento utilizando a tecla padrão do modelo de seu equipamento.

**2.** Encontre a aba de configurações na BIOS de seu equipamento.

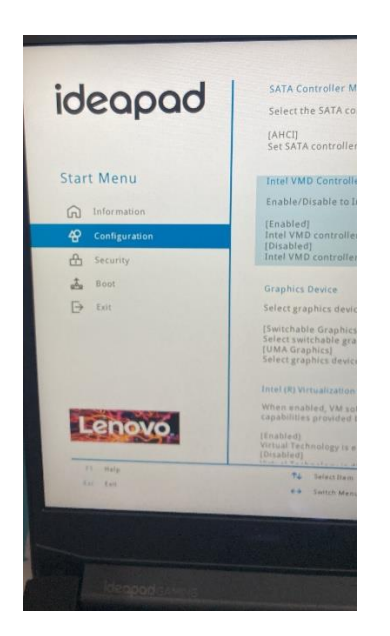

3. Encontre a funcionalidade "intel VMD controller"

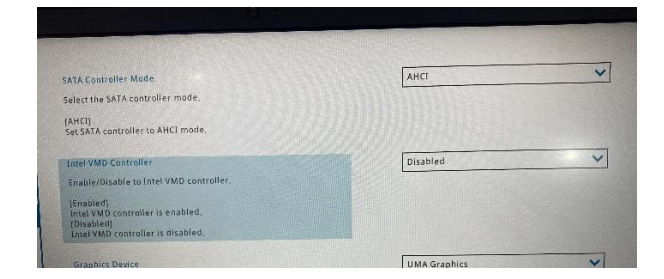

**4.** Desabilite a função e salve as configurações.

**5.** Ao finalizar essa operação, caso o BOOT esteja correto, o equipamento irá inicializar a imagem do sistema operacional corretamente.